# firepower 파일 생성 절차 문제 해결

목차

| <u>소개</u>                                   |
|---------------------------------------------|
| 사전 요구 사항                                    |
| <u>요구 사항</u>                                |
| 사용되는 구성 요소                                  |
| <u>배경</u>                                   |
| <u>FMC의 웹 인터페이스 사용 방법</u>                   |
| <u>버전 또는 6.x에서 문제 해결 파일 생성</u>              |
| <u>버전 7.0 이상에서 문제 해결 파일 생성</u>              |
| <u>버전 6.x에서 문제 해결 파일 다운로드</u>               |
| <u>버전 7.0 이상에서 문제 해결 파일 다운로드</u>            |
| 비디오                                         |
| <u>FDM의 웹 인터페이스 사용 방법</u>                   |
| 문제 해결 파일 생성                                 |
| 문제 해결 파일 다운로드                               |
| <u>CLI 사용 방법</u>                            |
| <u>Firepower 관리 센터</u>                      |
| <u>Firepower 장치</u>                         |
| EXOS(Firepower eXtensible Operating System) |
| <u>CLI로 문제 해결 파일 복사</u>                     |
| Firepower 관리 센터                             |
| Firepower 장치                                |
| EXOS(Firepower eXtensible Operating System) |
| 비디오                                         |

# 소개

이 문서에서는 Cisco Firepower에서 문제 해결 파일을 생성하는 방법에 대해 설명합니다.

# 사전 요구 사항

요구 사항

Cisco에서는 다음 제품에 대해 알고 있는 것이 좋습니다.

- FMC(Firepower Management Center)
- Firepower 장치 관리자(FDM)
- FTD(Firepower Threat Defense)
- ASA에서 실행되는 SFR(firepower) 서비스 모듈

• FXOS(Firepower eXtensible Operating System)

사용되는 구성 요소

이 문서의 정보는 소프트웨어 버전 5.0 이상을 실행하는 FMC를 기반으로 합니다. FMC를 사용하여 관리 어플라이언스 자체 또는 관리되는 디바이스에 대한 문제 해결 파일을 생성할 수 있습니다.

이 문서의 정보는 특정 랩 환경의 디바이스를 토대로 작성되었습니다. 이 문서에 사용된 모든 디바 이스는 초기화된(기본) 컨피그레이션으로 시작되었습니다. 현재 네트워크가 작동 중인 경우 모든 명령의 잠재적인 영향을 미리 숙지하시기 바랍니다.

# 배경

문제 해결 파일에는 로그 메시지, 컨피그레이션 데이터 및 명령 출력의 모음이 들어 있습니다. firepower 하드웨어 및 소프트웨어의 상태를 확인하는 데 사용됩니다. Cisco 엔지니어가 Firepower 장치에서 문제 해결 파일을 보내도록 요청하는 경우 이 문서에 제공된 지침을 사용할 수 있습니다. 또한 일부 섹션에서는 Cisco TAC(Technical Assistance Center) 비디오 포털 링크를 찾을 수 있습 니다. 이 링크를 통해 비디오 설명을 통해 이 절차를 계속 진행하여 더 자세한 내용을 확인할 수 있 습니다.

FMC의 웹 인터페이스 사용 방법

버전 또는 6.x에서 문제 해결 파일 생성

문제 해결 파일을 생성하려면 다음 단계를 완료하십시오.

- 1. 버전 6.x에서 System > Health > Monitor Health Monitor 페이지에 연결하기 위한 관리 어플라이언스 웹 인터페이스.
- 2. 어플라이언스 목록을 확장하고 특정 상태의 어플라이언스를 보려면 행 끝에 있는 화살표를 클 릭합니다.

|            | Status    | Count |   |
|------------|-----------|-------|---|
| ×          | Error     | 0     |   |
|            | Critical  | 1     | • |
|            | Warning   | 0     |   |
| $\bigcirc$ | Recovered | 0     |   |
| $\bigcirc$ | Normal    | 1     | ۲ |
| ×          | Disabled  | 1     | • |

- 팁: 상태 레벨의 행 끝에 있는 화살표가 아래쪽을 가리키면 해당 상태의 어플라이언스 목록이 아래쪽 테이블에 나타납니다. 화살표가 오른쪽을 가리키면 어플라이언스 목록이 숨겨집니다.
- 3. 어플라이언스 목록의 Appliance 열에서 세부사항을 보려는 어플라이언스의 이름을 클릭합니다. Health Monitor Appliance 페이지가 나타납니다.
- 4. 클릭 Generate Troubleshooting Files. Troubleshooting Options 팝업 창이 나타납니다.
- 5. 다음을 확인하십시오. All Data 가능한 모든 관련 데이터가 포함된 보고서를 생성하려면 확인란 을 선택하고, 보고서를 사용자 정의하려면 개별 확인란을 선택합니다.

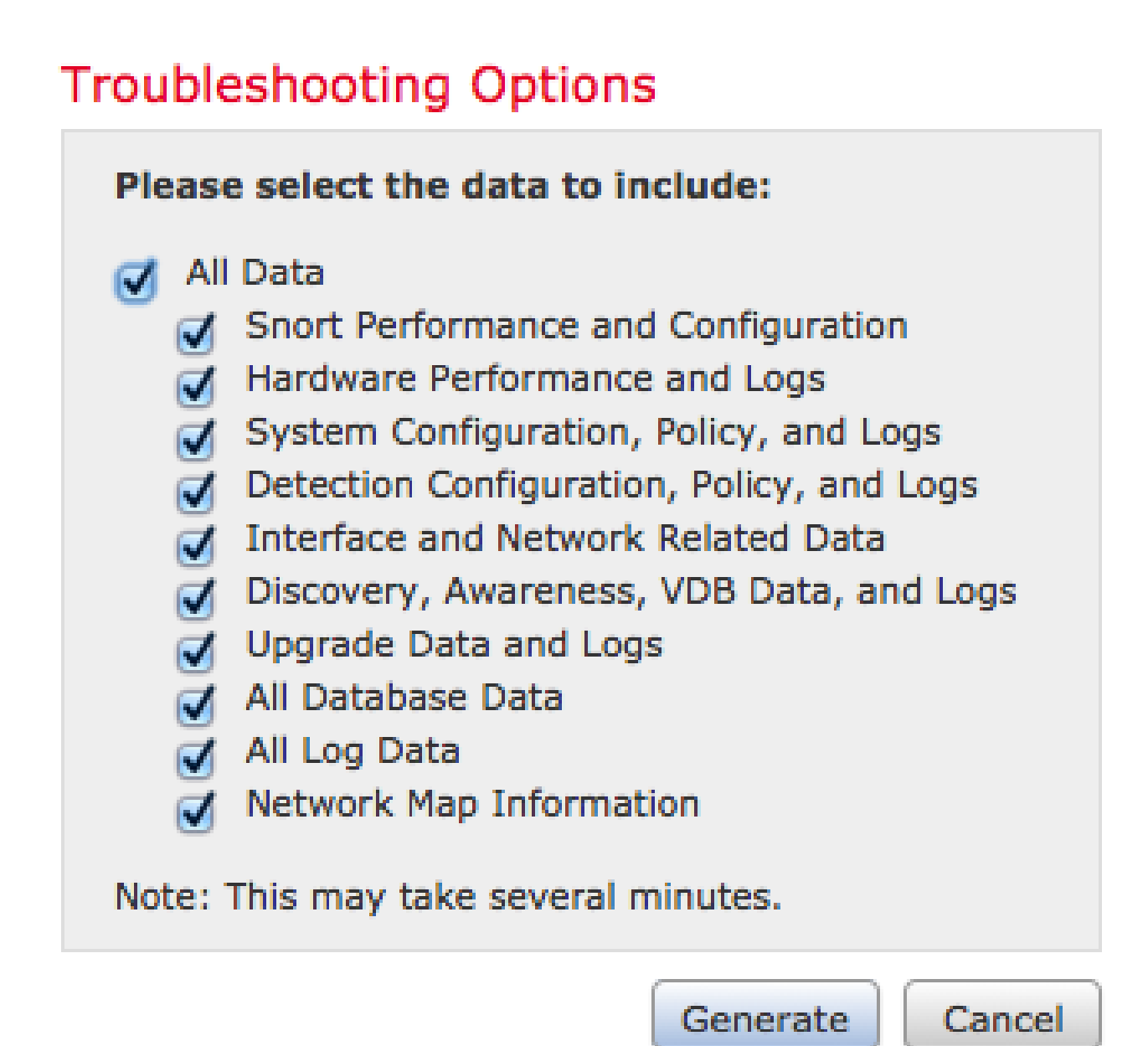

6. 클릭 Generate Management Center에서 문제 해결 파일을 생성합니다.

♀ 팁: 버전 6.x에서 작업 상태의 파일 생성 프로세스를 모니터링하려면 Message Center icon

✔ (Deploy(구축) 및 System(시스템) 사이의 옵션) > Tasks

### 버전 7.0 이상에서 문제 해결 파일 생성

- 1. 탐색 System > Health > Monitor Health Monitor 페이지에 연결하기 위한 관리 어플라이언스 웹 인터 페이스.
- 2. 모니터 메뉴에서 나열된 FMC 디바이스를 선택합니다. 그런 다음 View system & Troubleshooting Details 옵션을 선택합니다. 이렇게 하면 이 이미지에 표시된 것처럼 가능한 모든 시스템 세부 옵션이 확장됩니다.

| Firepower Manage<br>System / Health / Monitor                      | ement Center Overview An                                                              | alysis Policies D  | Devices Obje  | cts AMP Int                      | telligence                                        |                           |     | Deploy Q 💰               | <b>~</b> ¢ Ø :      | admin 🕶     |
|--------------------------------------------------------------------|---------------------------------------------------------------------------------------|--------------------|---------------|----------------------------------|---------------------------------------------------|---------------------------|-----|--------------------------|---------------------|-------------|
| Monitoring 📄<br>ଜ Home                                             | Health: FMC Ø Not Available<br>View System & Troubleshoot Details<br>Overview Process |                    |               |                                  |                                                   |                           |     | Last 1 hou<br>2021-07-14 | r<br>03:09 - 2021-0 | 27-14 04:09 |
| FMC     Devices (6)                                                | Process Health                                                                        | Critical Processes | All Processes | Event Capacity                   | Addition on The second second                     | Configure                 | CPU |                          | Avg CPU             |             |
| Addison_Primary_SFR     Addison_Standby_SER                        |                                                                                       |                    |               | Intrusion                        | 100 augu 7 hrs 10 mins<br>170 daga 21 hrs 10 mins | 76.61 K/1 M               |     |                          |                     |             |
| Allen_Primary_SFR                                                  |                                                                                       |                    |               | Security Intelligence<br>Malware | 171 daya 9 hrs 10 mina<br>Nili Evente             | 7.42 K/1 M                |     |                          |                     |             |
| <ul> <li>Allen_Standby_SFR</li> <li>Chicago_Primary_SFR</li> </ul> | No Data                                                                               | a Available        |               | Connection Summary<br>Discovery  | 106 days 2 hrs 34 mins<br>170 days 19 hrs 10 mins | 2.05 M/2 M<br>389.2 K/1 M | ,   | lo Data Available        |                     |             |
| Chicago_Standby_SFR                                                |                                                                                       |                    |               | User                             | 167 çaya 9 hrs 10 mina                            | 102.66 K/1 👻              |     |                          |                     |             |

3. 클릭 Generate Troubleshooting Files. Troubleshooting Options 팝업 창이 나타납니다.

| System / Health / Monitor       | ement Center Overview       | Analysis | Policies      | Devices      | Objects  | AMP       | Intelligence                                                                    |
|---------------------------------|-----------------------------|----------|---------------|--------------|----------|-----------|---------------------------------------------------------------------------------|
| Monitoring                      | Health: FMC Ø Not Available |          |               |              |          |           |                                                                                 |
| යි Home                         | System Details              |          |               |              |          | Troublesh | hooting & Links                                                                 |
| • FMC                           | Version: 7.0.0 (build 94)   | VDB:     | build 341 ( 2 | 021-01-29 20 | 0:00:52) | Generate  | Troubleshooting Files Health Policy (Initial_Health_Policy 2020-01-20 18:08:09) |
| <ul> <li>Devices (6)</li> </ul> | Overview Process            | SRU:     | 2021-05-03    | -001-vrt     |          | Auvanueu  | a nouseshooting Pierts                                                          |
| Addison_Primary_SFR             |                             |          |               |              |          |           |                                                                                 |

4. 다음을 확인하십시오. All Data 가능한 모든 관련 데이터가 포함된 보고서를 생성하려면 확인란 을 선택하고, 보고서를 사용자 지정하려면 개별 확인란을 선택합니다.

# **Troubleshooting Options**

Please select the data to include:

# All Data

- Snort Performance and Configuration
- Hardware Performance and Logs
- System Configuration, Policy, and Logs
- Detection Configuration, Policy, and Logs
- Interface and Network Related Data
- Discovery, Awareness, VDB Data, and Logs
- Upgrade Data and Logs
- 🗹 All Database Data
- 💋 All Log Data
- Network Map Information
- Deployment Logs

This operation may take several minutes to complete, the status can be tracked in Message Center Tasks.

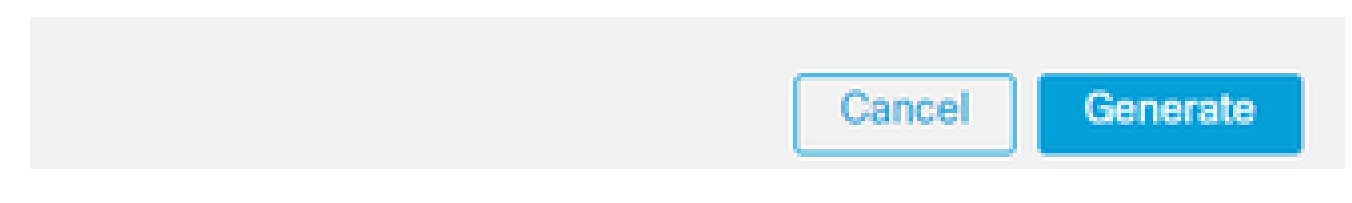

5. 클릭 Generate Management Center에서 문제 해결 파일을 생성합니다.

### 버전 6.x에서 문제 해결 파일 다운로드

생성된 문제 해결 파일의 복사본을 다운로드하려면 FMC의 Task Status 페이지로 이동하십시오. 버 전 6.x에서 Message Center icon (Deploy(구축) 및 System(시스템) 사이의 옵션) > Tasks Task Status(작업 상태) 페이지에 연결하기 위해 관리 어플라이언스 웹 인터페이스에 액세스합니다.

6.x에서:

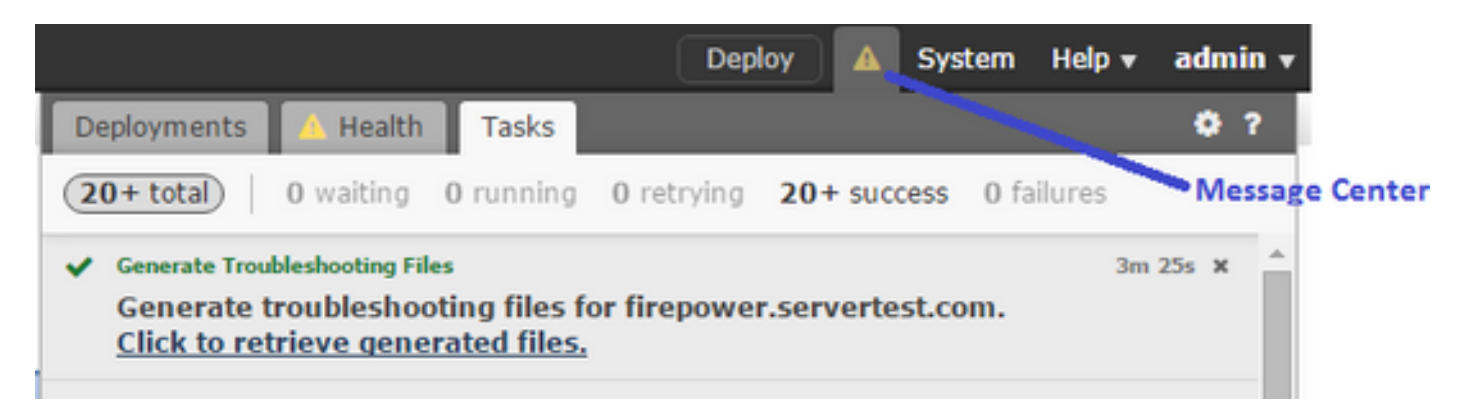

어플라이언스에서 문제 해결 파일을 생성하면 작업 상태가 다음으로 변경됩니다. Completed. 생성한 관련 파일에 해당하는 작업을 찾을 수 있습니다. 다음을 클릭합니다. Click to retrieve generated files 파일을 다운로드하려면 링크를 클릭하고 브라우저 프롬프트를 계속 진행합니다. 파일이 한 번에 데스크톱 에 다운로드됩니다.tar.gz 파일을 클릭합니다.

버전 7.0 이상에서 문제 해결 파일 다운로드

생성된 문제 해결 파일의 복사본을 다운로드하려면 FMC의 Task Status 페이지로 이동하십시오. 버 전 7.x에서 Message Center icon (전역 검색과 시스템 사이의 옵션) > Tasks Task Status 페이지에 도달하기 위해 management appliance 웹 인터페이스에서 다음을 수행합니다.

|                                                                                                    |                         | Deploy Q 🧬 | 🔅 🕜 admin 🔻        |
|----------------------------------------------------------------------------------------------------|-------------------------|------------|--------------------|
| Deployments Upgrades O Health                                                                                      | Tasks                   |            | Show Notifications |
| 1 total 0 waiting 0 running 0 retryi                                                                               | ng 1 success 0 failures | Q Filter   |                    |
| Generate Troubleshooting Files<br>Generate troubleshooting files for firepow<br>Click to retrieve generated files. | er.aperia.local         |            | <u>5m 7s</u> 🗙     |
|                                                                                                    | No more older tasks     |            |                    |

어플라이언스에서 문제 해결 파일을 생성하면 작업 상태가 다음으로 변경됩니다. Success. 다음을 클 릭합니다. Click to retrieve generated files 파일을 다운로드하려면 링크를 클릭하고 브라우저 프롬프트를 계 속 진행합니다. 파일이 한 번에 데스크톱에 다운로드됩니다.tar.gz 파일을 클릭합니다.

### 비디오

FMC의 웹 인터페이스를 사용하여 FMC 및 FTD 문제 해결 파일을 생성하려면 CSM <u>진단 파일 생성</u> <u>방법을 참조하십시오</u>.

# FDM의 웹 인터페이스 사용 방법

## 문제 해결 파일 생성

FDM 홈 페이지에서 Troubleshoot 섹션 Request file to be created 이 이미지에 표시된 단추:

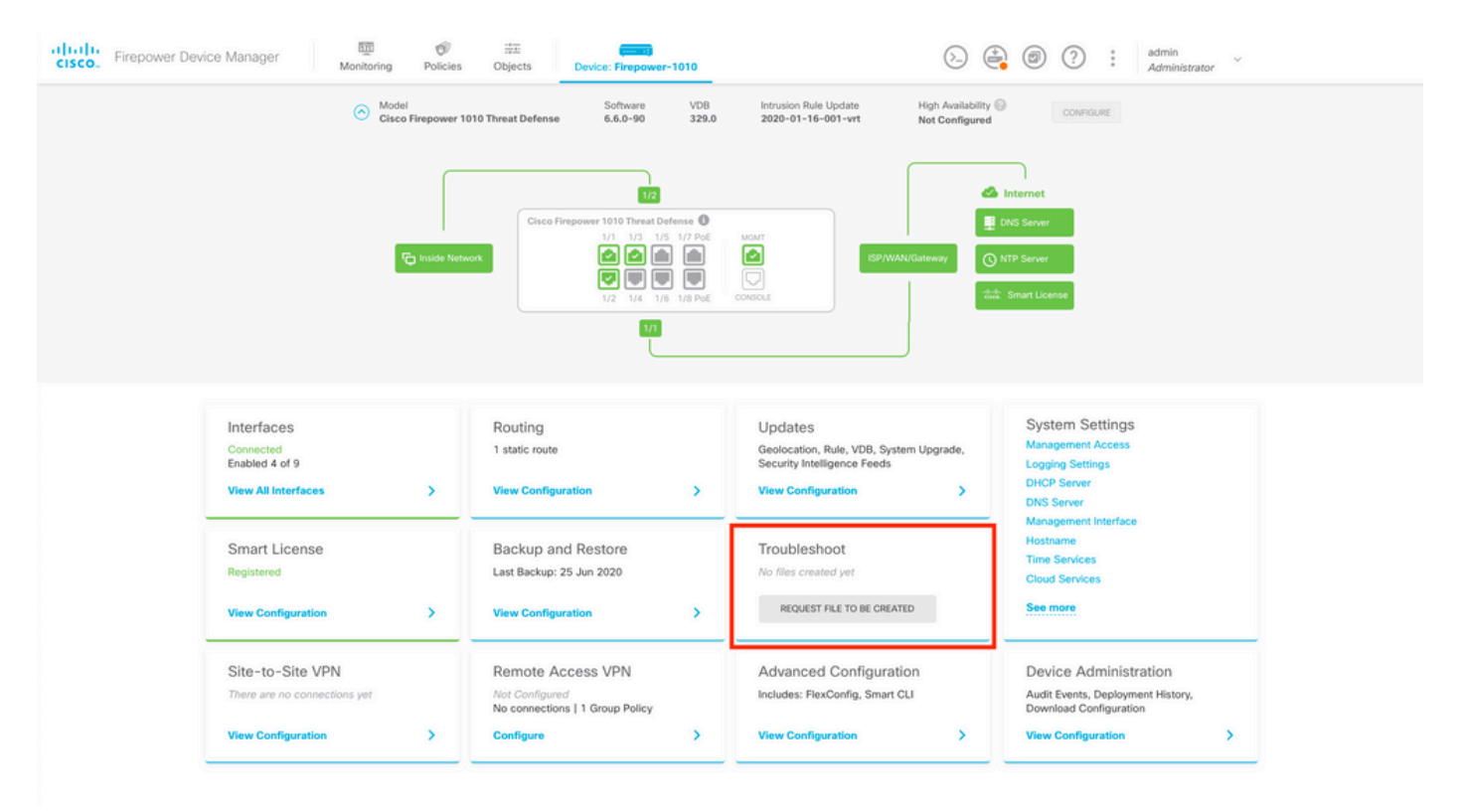

마우스를 APIC EM의 Request file to be created 버튼, 파일 생성이 완료되는 데 최대 1시간이 걸릴 수 있음 을 나타내는 메시지가 표시됩니다.

| It can take <b>up to 1 hour</b> to generate the<br>troubleshooting file depending on the device<br>load. <sup>o</sup> files created yet |  |
|----------------------------------------------------------------------------------------------------|--|
| REQUEST FILE TO BE CREATED                                                                                                    |  |

선택한 후 Request file to be created 단추, Troubleshoot 섹션이 변경되어 파일이 요청되었음을 나타냅니다. 이 작업은 작업 목록 섹션에서 확인할 수 있습니다.

| Troubleshoot                                              |
|-----------------------------------------------------------|
| Requested See Task List                                   |
| 색 Task List > running 확인할 수 있도록 Troubleshoot 실행이 진행 중입니다. |

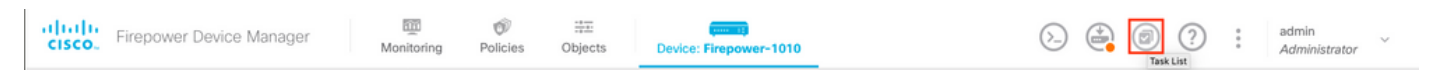

| Task List    |           |             |                         |          | o ×                       |
|--------------|-----------|-------------|-------------------------|----------|---------------------------|
| 8 total      | 1 running | 0 completed | 0 failures              |          | Delete all finished tasks |
| Name         |           |             | Start Time              | End Time | Status                    |
| Troubleshoot |           | 1           | 18 Aug 2020<br>09:19 AM |          | Task execution started    |
|              |           |             |                         |          |                           |

### 작업이 완료되면 Completed 탭 Task List.

| Fask List    |           |             |                         |                         |                                                                                                    | • •                      |
|--------------|-----------|-------------|-------------------------|-------------------------|----------------------------------------------------------------------------------------------------|--------------------------|
| 8 total      | 0 running | 1 completed | 0 failures              |                         |                                                                                                    | Delete all finished task |
| Name         |           |             | Start Time              | End Time                | Status                                                                                                    | Actions                  |
| Troubleshoot |           |             | 18 Aug 2020<br>09:19 AM | 18 Aug 2020<br>09:26 AM | <ul> <li>a36a6728-</li> <li>c674-11e9-85ce-</li> <li>8fd5b09e0790-</li> <li>troubleshoot.tar.gz</li> </ul> |                          |

### 문제 해결 파일 다운로드

탐색: Troubleshoot 섹션 및 새 버튼 2개가 표시되었는지 확인합니다. 선택한 후에는 Download 단추를 클 릭하면 웹 브라우저에 프롬프트가 표시됩니다. 프롬프트를 계속 진행하여 Troubleshooting file 방금 생성 되었습니다.

파일이 한 번에 데스크톱에 다운로드됩니다 .tar.gz 파일을 클릭합니다.

참고: 타임스탬프는 현재 사용 가능한 문제 해결 파일이 요청된 시간을 나타냅니다.

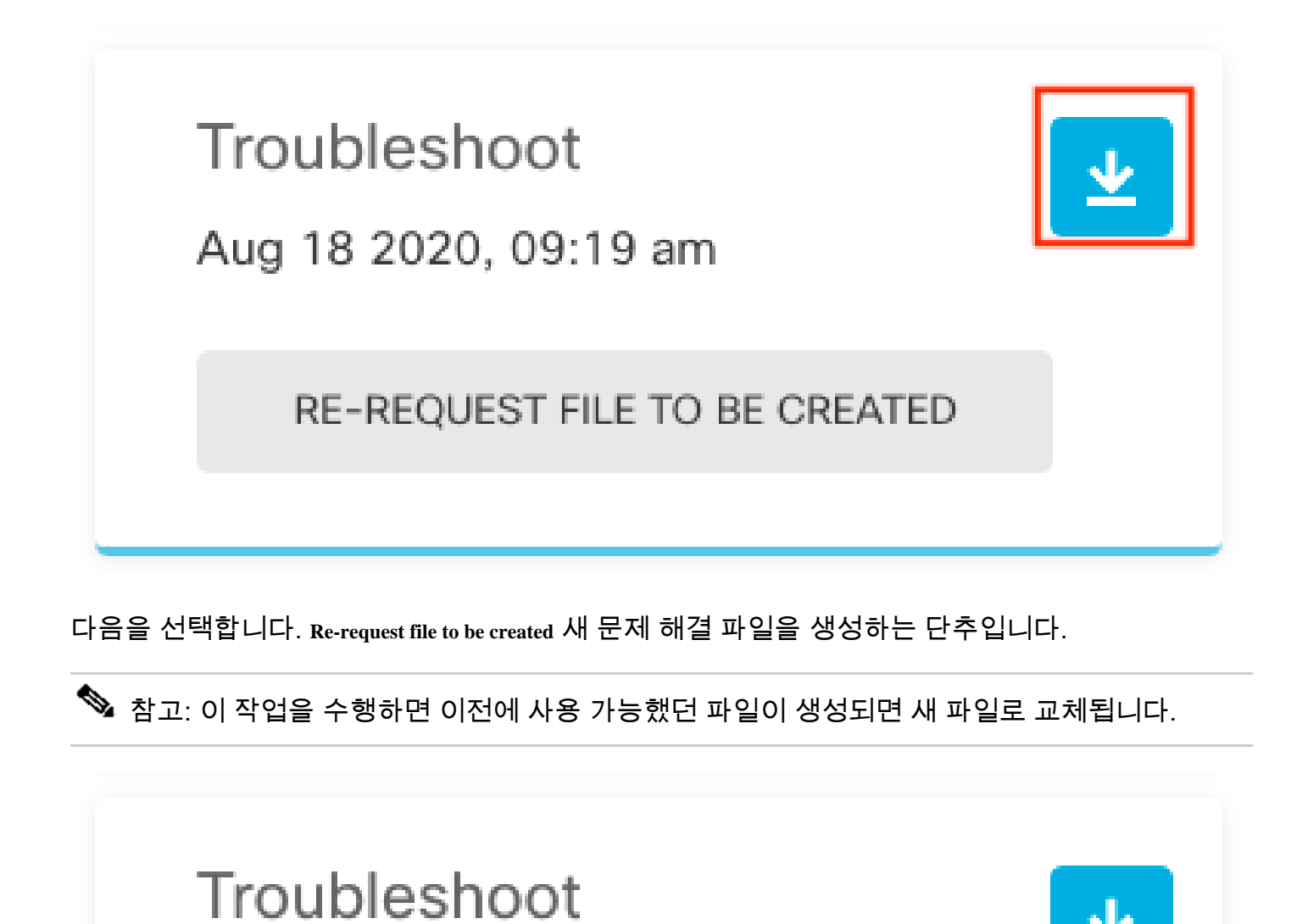

Aug 18 2020, 09:19 am

RE-REQUEST FILE TO BE CREATED

# CLI 사용 방법

이전 섹션에서 설명한 생성 방법을 사용하려고 시도했지만 관리 어플라이언스 웹 인터페이스에 액 세스할 수 없거나 관리 어플라이언스와 관리되는 디바이스 간에 연결 문제가 있는 경우 문제 해결 파일을 생성할 수 없습니다. 이 경우 어플라이언스의 CLI를 사용하여 문제 해결 파일을 생성할 수 있습니다.

Firepower 관리 센터

문제 해결 파일을 생성하려면 Firepower Management Center에서 다음 명령을 입력합니다.

#### <#root>

admin@FMC:~\$

sudo sf\_troubleshoot.pl

Starting /usr/local/sf/bin/sf\_troubleshoot.pl... Please, be patient. This may take several minutes. Troubleshoot information successfully created at /var/common/xxxxx.tar.gz

Firepower 장치

문제 해결 파일을 생성하려면 Firepower 디바이스/모듈 및 가상 매니지드 디바이스에 다음 명령을 입력합니다.

#### <#root>

```
>
```

system generate-troubleshoot all

Starting /usr/local/sf/bin/sf\_troubleshoot.pl...
Please, be patient. This may take several minutes.
The troubleshoot option code specified is ALL.
Troubleshoot information successfully created at /var/common/xxxxx.tar.gz

FXOS(Firepower eXtensible Operating System)

플랫폼 모드에서 ASA를 사용하는 firepower 4100/9300 및 Firepower 2100

firepower eXtensible 운영 체제(FXOS)에서 직접 문제 해결 파일을 가져올 수 있습니다. 파일을 생성하려면 SSH(Secure Shell)를 사용하여 디바이스 관리 주소에 연결해야 합니다.

峯 참고: FXOS 2.6.x+에서는 Firepower 섀시 관리자에서 기술 지원 파일을 생성할 수 있습니다.

FXOS CLI에서 파일을 생성하려면 다음 단계를 계속 진행합니다.

• FXOS 2.7 이전 버전의 firepower 4100 및 9300:

#### <#root>

FP4150#

connect local-mgmt

FPr4150(local-mgmt)#

show tech-support fprm detail

Initiating tech-support information task on FABRIC A ...

Completed initiating tech-support subsystem tasks (Total: 1)

All tech-support subsystem tasks are completed (Total: 1[received]/1[expected])

The detailed tech-support information is located at workspace:///techsupport/20170116170843\_FP4150\_FPRM FP4150(local-mgmt)#

이 fprm 키워드는 Firepower 플랫폼 관리를 위한 문제 해결 파일을 생성합니다. 마찬가지로, 시스템 은 섀시 및 보안 모듈에서 문제 해결 파일을 생성할 수도 있습니다.

#### <#root>

FP4150(local-mgmt)#

show tech-support ?

chassis Chassis fprm Firepower Platform Management module Security Module

• Firepower 4100 및 9300(FXOS 버전 2.7 이상):

#### <#root>

FP4150#

connect local-mgmt

FP4150(local-mgmt)#

show tech-support fprm detail

#### WARNING:

show tech-support fprm detail command is deprecated.

FXOS 버전 2.7 이상에서는 fprm 문제 해결 파일이 섀시 문제 해결 파일에 포함되어 있습니다.

<#root>

FP4150(local-mgmt)#

show tech-support chassis 1 detail

Initiating tech-support information task on FABRIC A ...

• 플랫폼 모드에서 ASA를 사용하는 firepower 2100:

#### <#root>

fpr-2120#

connect local-mgmt

fpr-2120 (local-mgmt)#

show tech-support ?

fprm FPRM

fpr-2120 (local-mgmt)#

show tech-support fprm detail

fpr-2120\_FPRM
The showtechsupport file will be located at workspace:/techsupport/20221212103515\_ fpr-2120\_FPRM.tar.gz
Initiating tech-support information task on FABRIC A ...

참고: 섀시 및 모듈 문제 해결 파일은 Firepower 2100에서 사용할 수 없습니다.

문제 해결 파일이 생성되면 작업 공간에서 찾을 수 있습니다. 명령을 실행하여 다음을 확인합니다.

<#root>

FP4150(local-mgmt)#

dir workspace:/techsupport

1 9912320 Jan 16 17:10:07 2012 20170116170843\_FP4150\_FPRM.tar

Usage for workspace:// 4032679936 bytes total 43540480 bytes used 3784286208 bytes free

FP4150(local-mgmt)#

Firepower 1000/2100 및 FTD를 사용하는 Secure Firewall 3100

FXOS 명령 셸에 연결하려면 CLISH에서 connect fxos 명령을 사용합니다.

<#root>

>

connect fxos

local-mgmt 명령 셸에 연결하고 문제 해결 파일을 생성합니다.

<#root>

fpr1150#

connect local-mgmt

fpr1150(local-mgmt)#

show tech-support fprm detail

fpr1150.abb.local\_FPRM
The showtechsupport file will be located at

workspace:/techsupport/20221212091405\_fpr1150.abb.local\_FPRM.tar.gz

Initiating tech-support information task on FABRIC A ... WARNING: \*\*\* /mnt/disk0/smart-log/ is missing \*\*\* WARNING: \*\*\* /tmp/softraid\_env.xml is missing \*\*\* WARNING: \*\*\* /tmp/nvme\_build.log is missing \*\*\* WARNING: \*\*\* /tmp/sed\_build.log is missing \*\*\* WARNING: \*\*\* /opt/cisco/platform/logs/QAT is missing \*\*\* Completed initiating tech-support subsystem tasks (Total: 0)

fpr1150(local-mgmt)#

dir workspace:/techsupport/

1 5776262 Dec 12 09:14:15 2022 20221212091405\_fpr1150.abb.local\_FPRM.tar.gz

Usage for workspace:// 159926181888 bytes total 16198488064 bytes used 143727693824 bytes free

#### 문제 해결 파일을 원격 서버에 복사합니다.

<#root>

fpr1150(local-mgmt)#

copy workspace:/techsupport/20221212091405\_fpr1150.abb.local\_FPRM.tar.gz

?

| ftp:       | Dest | File | URI |
|------------|------|------|-----|
| http:      | Dest | File | URI |
| https:     | Dest | File | URI |
| scp:       | Dest | File | URI |
| sftp:      | Dest | File | URI |
| tftp:      | Dest | File | URI |
| usbdrive:  | Dest | File | URI |
| volatile:  | Dest | File | URI |
| workspace: | Dest | File | URI |

Firepower 1000/2100 및 Secure Firewall 3100(어플라이언스 모드에서 ASA 사용)

#### FXOS 모드를 확인합니다.

#### <#root>

ciscoasa#

show fxos mode

Mode is currently set to appliance

#### FXOS 명령 셸에 연결하려면 connect fxosadmin 명령을 사용합니다.

<#root>

ciscoasa#

connect fxos admin

Configuring session.

Connecting to FXOS.

# ✤ 참고: 다중 컨텍스트 모드에서는 connect fxos admin 명령을 시스템 또는 관리 컨텍스트에서 사용할 수 있습니다.

local-mgmt 명령 셸에 연결하고 문제 해결 파일을 생성합니다.

#### <#root>

. . .

firepower-2130#

connect local-mgmt

Warning: network service is not available when entering 'connect local-mgmt'

firepower-2130(local-mgmt)#

show tech-support fprm detail

firepower-2130\_FPRM
The showtechsupport file will be located at

workspace:/techsupport/20221212093206\_firepower-2130\_FPRM.tar.gz

Initiating tech-support information task on FABRIC A ... Completed initiating tech-support subsystem tasks (Total: 0) firepower-2130(local-mgmt)#

dir workspace:/techsupport/

1 6902474 Dec 12 09:32:12 2022 20221212093206\_firepower-2130\_FPRM.tar.gz Usage for workspace:// 167921864704 bytes total 318324736 bytes used 167603539968 bytes free

문제 해결 파일을 복사하려면 ASA 콘솔로 돌아갑니다.

<#root>

firepower-2130(local-mgmt)#

exit

firepower-2130#

exit

Connection with FXOS terminated. Type help or '?' for a list of available commands. ciscoasa#

dir flash:/fxos

Directory of disk0:/fxos/ 297718806 -rw- 6902474 09:32:12 Dec 12 2022 20221212093206\_firepower-2130\_FPRM.tar.gz 1 file(s) total size: 6902474 bytes 21475885056 bytes total (21212692480 bytes free/98% free)

#### 문제 해결 파일을 원격 서버에 복사합니다.

<#root>

ciscoasa#

copy disk0:/fxos/20221212093206\_firepower-2130\_FPRM.tar.gz ?

| cluster:       | Copy to cluster: file system                     |
|----------------|--------------------------------------------------|
| disk0:         | Copy to disk0: file system                       |
| disk1:         | Copy to disk1: file system                       |
| flash:         | Copy to flash: file system                       |
| ftp:           | Copy to ftp: file system                         |
| running-config | Update (merge with) current system configuration |
| scp:           | Copy to scp: file system                         |
| smb:           | Copy to smb: file system                         |
| startup-config | Copy to startup configuration                    |
| system:        | Copy to system: file system                      |
| tftp:          | Copy to tftp: file system                        |

# CLI로 문제 해결 파일 복사

FXOS에서 컴퓨터로 파일을 복사하기 전에 다음 항목을 확인하십시오.

- 로컬 컴퓨터의 방화벽은 필요한 모든 포트를 통해 들어오는 연결을 수락합니다. 예를 들어, Secure Shell을 통해 파일을 복사할 경우, 컴퓨터는 포트 22와 같은 관련 포트로부터의 연결 을 허용해야 합니다.
- 컴퓨터에서 SCP(Secure Copy) 서비스를 실행해야 합니다. 인터넷에서 다양한 SSH/SCP 서 버 소프트웨어를 찾을 수 있습니다. 그러나 Cisco에서는 특정 SCP 서버의 설치 및 컨피그레 이션을 지원하지 않습니다.

Firepower 관리 센터

문제 해결 파일을 복사하려면 Firepower Management Center에서 다음 명령을 입력합니다.

<#root>

admin@FMC:~\$

destination\_folder

### Firepower 장치

문제 해결 파일을 복사하려면 Firepower 디바이스 및 가상 관리되는 디바이스에 이 명령을 입력합 니다.

<#root>

>

file secure-copy hostname username destination\_folder troubleshoot\_file

✤ 참고: 이 예에서는 hostname 은 대상 원격 호스트의 이름 또는 IP 주소를 나타냅니다. username 원 격 호스트에 있는 사용자의 이름을 지정합니다. destination\_folder 원격 호스트의 대상 경로를 지 정하고 troubleshoot\_file 전송할 로컬 문제 해결 파일을 지정합니다.

FXOS(Firepower eXtensible Operating System)

플랫폼 모드에서 ASA를 사용하는 firepower 4100/9300 및 Firepower 2100

FXOS(Firepower eXtensible Operating System)에서 문제 해결 파일을 로컬 컴퓨터로 복사하려면 Firepower 어플라이언스에서 다음 명령을 실행합니다.

<#root>

FP4150(local-mgmt)#

copy workspace:/techsupport/filename scp://username@ipaddress

Firepower 1000/2100 및 FTD를 사용하는 Secure Firewall 3100

FXOS 명령 셸에 연결하려면 CLISH에서 connect fxos 명령을 사용합니다.

<#root>

>

connect fxos

local-mgmt 명령에 연결하고 문제 해결 파일을 원격 서버에 복사합니다.

#### <#root>

fpr1150#

connect local-mgmt

fpr1150(local-mgmt)#

copy workspace:/techsupport/20221212091405\_fpr1150.abb.local\_FPRM.tar.gz

?

| ftp:       | Dest | File | URI |
|------------|------|------|-----|
| http:      | Dest | File | URI |
| https:     | Dest | File | URI |
| scp:       | Dest | File | URI |
| sftp:      | Dest | File | URI |
| tftp:      | Dest | File | URI |
| usbdrive:  | Dest | File | URI |
| volatile:  | Dest | File | URI |
| workspace: | Dest | File | URI |

Firepower 1000/2100 및 Secure Firewall 3100(어플라이언스 모드에서 ASA 사용)

ASA 콘솔에서 문제 해결 파일을 복사할 수 있습니다.

#### <#root>

ciscoasa#

dir flash:/fxos

```
Directory of disk0:/fxos/
297718806 -rw- 6902474 09:32:12 Dec 12 2022 20221212093206_firepower-2130_FPRM.tar.gz
1 file(s) total size: 6902474 bytes
21475885056 bytes total (21212692480 bytes free/98% free)
```

문제 해결 파일을 원격 서버에 복사합니다.

<#root>

ciscoasa#

copy disk0:/fxos/20221212093206\_firepower-2130\_FPRM.tar.gz ?

| cluster:       | Copy to cluster: file system                     |
|----------------|--------------------------------------------------|
| disk0:         | Copy to disk0: file system                       |
| disk1:         | Copy to disk1: file system                       |
| flash:         | Copy to flash: file system                       |
| ftp:           | Copy to ftp: file system                         |
| running-config | Update (merge with) current system configuration |

| scp:           | Copy to scp: file system      |
|----------------|-------------------------------|
| smb:           | Copy to smb: file system      |
| startup-config | Copy to startup configuration |
| system:        | Copy to system: file system   |
| tftp:          | Copy to tftp: file system     |

# 비디오

Firepower 4100 및 9300에서 FXOS show tech-support 파일을 생성하려면 <u>Firepower 4100 및</u> 9300에서 FXOS show tech-support 파일 생성을 참조하십시오. 이 번역에 관하여

Cisco는 전 세계 사용자에게 다양한 언어로 지원 콘텐츠를 제공하기 위해 기계 번역 기술과 수작업 번역을 병행하여 이 문서를 번역했습니다. 아무리 품질이 높은 기계 번역이라도 전문 번역가의 번 역 결과물만큼 정확하지는 않습니다. Cisco Systems, Inc.는 이 같은 번역에 대해 어떠한 책임도 지지 않으며 항상 원본 영문 문서(링크 제공됨)를 참조할 것을 권장합니다.